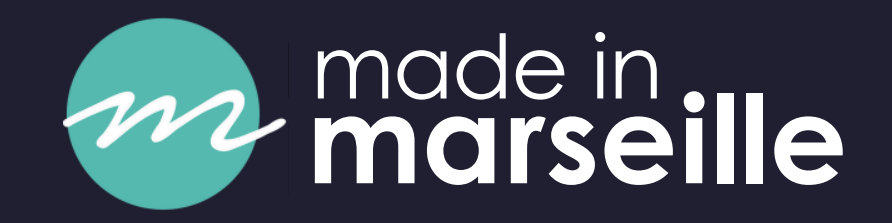

# NARCHÉS PUBLICS

# ANNONCES Ventes Aux encheres

# LE GUIDE D'UTILISATION

# **CRÉER VOTRE COMPTE PROFESSIONNEL**

- Accéder à la plateforme via la page d'accueil du site madeinmarseille.net
- Saisir vos informations et valider
- > Vous recevrez un mail de confirmation immédiat
- > Votre dossier sera traité en 1h
- > Vous recevrez vos identifants par mail pour vous connecter

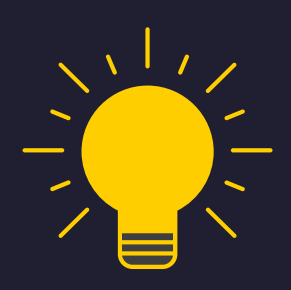

Notre service client peut se charger de créer votre compte gratuitement :

- Tel: 04 90 16 54 07
- Mail: al@madeinmarseille.net

# DEMANDE DE COMPTE Nom ou TVA intra CONTACT Ces don

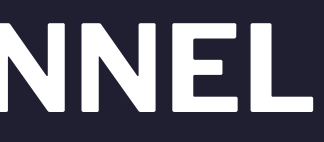

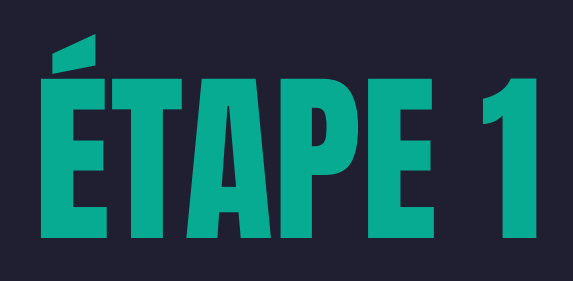

Merci de compléter le formulaire ci-dessous. Les champs en gras sont obligatoires

| Adresse                                                   |                                            |                  |                  |
|-----------------------------------------------------------|--------------------------------------------|------------------|------------------|
|                                                           |                                            |                  |                  |
| Code postal                                               | Ville                                      |                  |                  |
| Téléphone                                                 |                                            | Mobile           |                  |
| Courriel                                                  |                                            | Fax              |                  |
| néro de SIRET                                             |                                            | Code APE         |                  |
| iero de onier                                             |                                            |                  |                  |
| mmunautaire                                               | ont utilisées pour vous cont               | acter uniquement | et ne sont pas   |
| mmunautaire                                               | ont utilisées pour vous cont               | acter uniquement | t et ne sont pas |
| mmunautaire<br>personnelles ser<br>s.<br><b>Titre [</b>   | ont utilisées pour vous cont<br>Aonsieur 🗸 | acter uniquement | et ne sont pas   |
| mmunautaire<br>personnelles ser<br>s.<br>Titre [<br>Nom ] | ont utilisées pour vous cont<br>Aonsieur 🗸 | acter uniquement | et ne sont pas   |
| personnelles ser<br>s.<br>Titre [<br>Nom ]<br>Prénom ]    | ont utilisées pour vous cont<br>Aonsieur 🗸 | acter uniquement | et ne sont pas   |

1/ Dans votre espace professionnel, cliquer sur "Nouvelle annonce"

## 2/ Choisir la catégorie concernée :

- Vie des entreprises
- Annonces relatives aux personnes physiques
- Tribunaux
- Enquêtes publiques
- Vente aux enchères
- Marchés publics

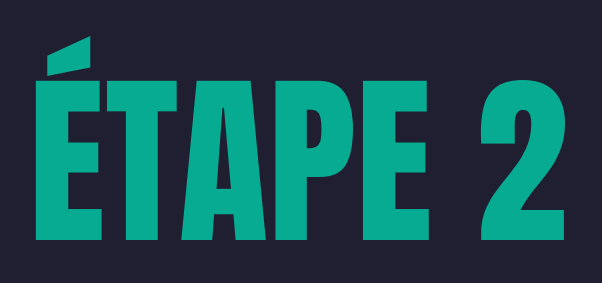

### **CHOISISSEZ UNE CATÉGORIE**

La tarification étant forfaitaire pour certaines annonces, merci de sélectionner impérativement la bonne catégorie d'annonce parmi les choix ci-dessous.

#### > Vie des entreprises

+ Constitutions

+ Modifications

Administrateur judiciaire

+ Transformations

Dissolutions

+ Gérance et fonds de commerce

+ Autres annonces

Rectificatif / Additif

#### Annonces relatives aux personnes physiques

Changement de nom patronymique

Régime matrimonial

> Déclaration d'insaisissabilité

> Envoi en possession

#### > Tribunaux

<u>Ouverture procédure collective</u>
 <u>Clôture procédure collective</u>
 <u>Autre procédure collective</u>

#### Enquêtes publiques

> Enquête publique

### Vente aux enchères

> Vente aux enchères

### Marchés publics

Marchés publics - Procédures adaptées < 90 000 € HT</p>

Marchés publics - Procédures règlementées > 90 000 €HT

> Marchés publics - Procédures formalisées

Avis administratifs

Avis d'attribution

### 3/ Saisir vos coordoonnées ou celles de votre client :

- Nom de l'entité
- Logo (facultatif)
- Adresse
- Email

### 4/ Choisir votre mode de facturation :

- Pour vous
- Pour votre client

> Une fois le profil client créé, il sera enregistré dans votre espace.

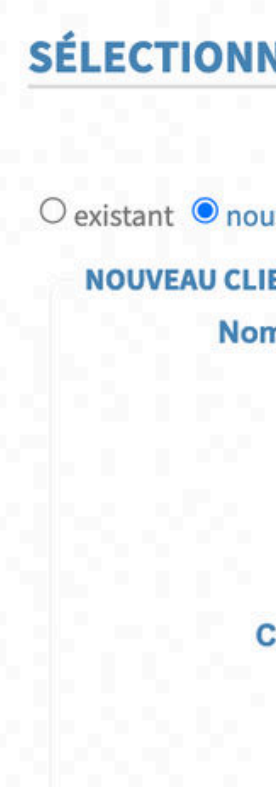

FACTURATIO

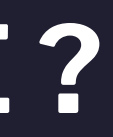

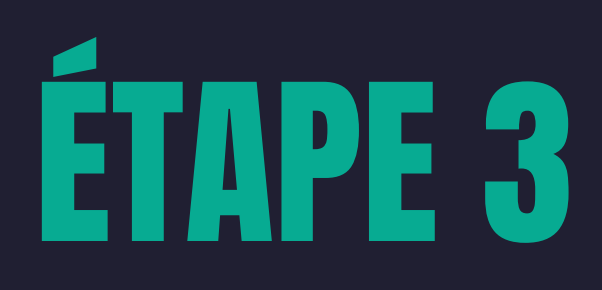

### SÉLECTIONNEZ UN CLIENT

|                | FICHIER | Choisir un fichier Aucun fichier choisi           |
|----------------|---------|---------------------------------------------------|
|                | STYLE   | En ligne V                                        |
| Contact client |         |                                                   |
| Adresse 1 *    |         |                                                   |
| Adresse 2      |         | <ol> <li>Yes the definition for hellow</li> </ol> |
| ode Postal *   |         | Ville *                                           |
| Téléphone      |         |                                                   |
| SIRET          |         |                                                   |
| Courriel *     |         |                                                   |
| Code client    |         |                                                   |

### 5/ Choisir :

- le département dans lequel sera diffusée votre annonce
- la date de publication souhaitée

| Département * | 13. | Bouch         | nes ( | du R    | hôn   | e   |            |     |     |     |     |     |     |     |     |
|---------------|-----|---------------|-------|---------|-------|-----|------------|-----|-----|-----|-----|-----|-----|-----|-----|
| Support *     |     | madei         | nmai  | rseille | e.net |     |            |     |     |     |     |     | •   |     |     |
| Échéance *    | 01  | O Au plus tôt |       |         |       |     |            |     |     |     |     |     |     |     |     |
|               | 0 [ | Date in       | npé   | rativ   | e:    |     |            |     |     |     |     |     |     |     |     |
| Date *        |     | Mars 2025     |       |         |       |     | Avril 2025 |     | 025 |     |     |     |     |     |     |
|               |     | Lun           | Mar   | Mer     | Jeu   | Ven | Sam        | Dim | Lun | Mar | Mer | Jeu | Ven | Sam | Dim |
|               | 1   | 2             | 4     | -       | C     | 7   | 1          | 2   | 7   | 1   | 2   | 3   | 4   | 5   | 6   |
| • 100 • 1 • 1 |     | 10            | 4     | 5       | 13    | 14  | 8          | 9   | 14  | 8   | 9   | 10  | 11  | 12  | 20  |
|               | T   | 17            | 18    | 19      | 20    | 21  | 22         | 23  | 21  | 22  | 23  | 24  | 25  | 26  | 27  |
|               |     | 24            | 25    | 26      | 27    | 28  | 29         | 30  | 28  | 29  | 30  |     |     |     |     |
|               |     | 31            |       |         |       |     |            |     |     |     |     |     |     |     |     |

SAISISS

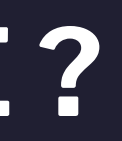

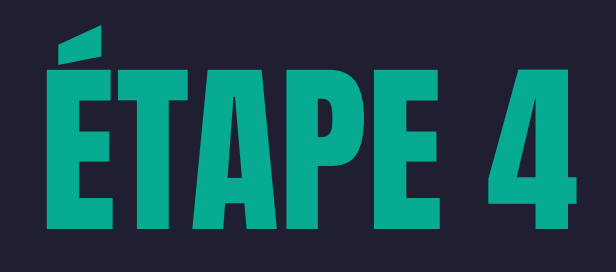

### 6/ Saisir le contenu de votre annonce grâce au formulaire pré-rempli

| Référence client *  |                           |                               |                       |               |                |               |                           |            |              |       |            |               |       |    |
|---------------------|---------------------------|-------------------------------|-----------------------|---------------|----------------|---------------|---------------------------|------------|--------------|-------|------------|---------------|-------|----|
|                     | Const                     | titutio                       |                       |               |                |               |                           |            |              |       |            |               |       | 10 |
|                     |                           |                               | 0                     |               |                |               |                           |            |              |       |            |               |       |    |
| LOBO                | - Aut                     | Jun                           | -                     | Ĩ.            |                |               |                           |            |              |       |            |               |       |    |
| 🗹 En-tête           | Cabine<br>11 rue<br>13000 | et d'ave<br>de la F<br>Marsei | ocats<br>Paix<br>ille | 6.5           |                |               |                           |            |              |       |            |               |       |    |
|                     | 🗆 En                      | regist                        | trer p                | bar d         | éfaut          |               |                           |            |              |       |            |               |       | 40 |
| orps de l'annonce * | ¶                         | D                             | ж                     | ſ             | Ô              | в             | ≣                         | ≡          | ≣            | 6     | $\diamond$ | аа            | AA    | 8  |
|                     | ±                         | $\times^2$                    |                       |               |                |               |                           |            |              |       |            |               |       |    |
|                     | Par<br>SAF                | acte<br>RL (à                 | SS<br>cap             | P er<br>bital | n dat<br>varia | e du<br>able) | 01/0 <sup>.</sup><br>déno | 1/20<br>mm | XX, i<br>ée: | laé   | té co      | nstitu        | ıé ur | ie |
|                     | Obj                       | et so                         | ocia                  | l : x         | xxxx           | xxx           |                           |            |              |       |            |               |       |    |
|                     | Siè                       | ge se                         | ocia                  | ıl : x        | xxxx           | xxxx          | x                         |            |              |       |            |               |       |    |
|                     | Cap<br>euro               | oital<br>os)                  | : xx                  | xx e          | uros           | (ave          | c un                      | capi       | tal d        | e mir | nimu       | m de          | XXXX  | C  |
|                     | Gér                       | ance                          | e : N                 | Λxx           | xx X           | XXX           | ххх                       | dem        | neura        | ant x | xxxx       | xxx           |       |    |
|                     | Dur<br>de X               | rée:<br>XXXX                  | XX<br>XXX             | ans<br>XXX    | à co<br>(X     | mpte          | r de :                    | son        | imm          | atric | ulati      | i <b>on</b> a | u RC  | S  |
|                     |                           |                               |                       |               |                |               |                           |            |              |       |            |               |       |    |

### 7/ Valider votre dossier :

- Télécharger votre annonce et votre devis
- Saisir votre email pour recevoir les justificatifs de parution

| DÉSIGI                        | NATION          | QUANTITÉ  | PRIX UNITAIRE          | PRIX HT   | <b>TVA</b><br>20,00 % |  |
|-------------------------------|-----------------|-----------|------------------------|-----------|-----------------------|--|
| madeinmarseille.net le 21/03/ | 2025 (forfait)  | 1         | 147,00€                | 147,00€   |                       |  |
| > Voir le devis               |                 |           |                        | TOTAL TTC | 176,40€               |  |
| Voir le devis     PDF         |                 |           |                        | TOTAL TVA | 29,40 €               |  |
| > Envoyer le devis            | ENV             | OYER      |                        |           |                       |  |
|                               |                 |           |                        |           |                       |  |
|                               |                 |           |                        |           |                       |  |
| ENVOYER                       |                 |           |                        |           |                       |  |
|                               |                 | is prix ∨ | 🗹 justificatif de paru | tion      |                       |  |
| a contact@contact.fr          |                 |           |                        |           |                       |  |
| à contact@contact.fr          | attestation sar | is prix ∨ | ⊃ justificatif de paru | tion      |                       |  |

## 8/ Choisir son mode de paiement :

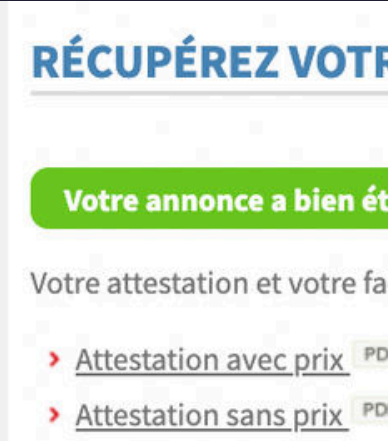

Éditer la facture PDF

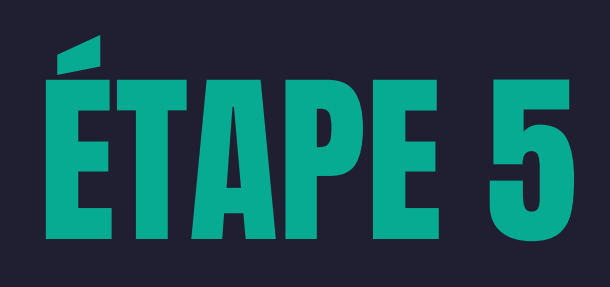

• par chèque ou carte bancaire • par virement bancaire • sur facture (cocher "aucun mode de paiement")

### **RÉCUPÉREZ VOTRE ATTESTATION**

### Votre annonce a bien été prise en compte.

Votre attestation et votre facture peuvent être téléchargées par les liens ci-dessous

Vous trouverez également le récapitulatif de l'annonce ci-contre, avec la possibilité de télécharger le pdi

NOUVELLE PARUTION

NOUVELLE ANNONCE